## Installer et utiliser Postcard Creator

1. Cherchez

l'application sur Google Play et installez-la.

| <u></u><br>三可<br>「 <u>茶</u> 」                                                            | PostCard (<br>Post CH AG Photogra | Creator<br>phie<br>compatible avec votre appareil.                                                                                                    | * ★ ★ ★ ★ 4882 ≗<br>Installée                                                                                                    |
|------------------------------------------------------------------------------------------|-----------------------------------|----------------------------------------------------------------------------------------------------|----------------------------------------------------------------------------------------------------|
| doot i⊒ 1 e 41™é sout<br>⊒ Postcard Creator ⑦                                            | onos⊒t⊭ - Al≂∔ossa<br>≮ Recto     | eros Q L P                                                                                                    | crat a Le                                                                                                    |
| Contensos ()                                                                             |                                   | Los palotes                                                                                                    | La song                                                                                                    |
| Créer une carte postale<br>gratuite<br>Depretér 1 - 24 contrôle une correr<br>un Citer 1 | C fair glioter la sate            |                                                                                                    | Remarque<br>Cathobicion d'un ordre d'ingrissipio entraîne le<br>de finere d'une carle postată granta e septim<br>pendar 24 Au le fois vare comunal fermin<br>recenz une confirmation d'aveis par e mail.<br>Cij Accepter |
| Charger du crédit                                                                        | Chiliki un photo                  | Image: Static an energy         Image: Static an energy           Image: Static an energy         Image: Static an energy           Image: Static and Static and Staticand Static and |                                                                                                    |

2. Ouvrez l'application et choisissez la deuxième option « créer une carte postale gratuite ».

Lors de la première utilisation, vous devrez écrire votre adresse. Puis, cela se fera automatiquement par la suite. 

 Final

 A partir de /pc, Courrier A, impression express et expédition dans le monde entier

 Impression expression express et expédition dans le monde entier

 Impression expression expression expression express et expédition dans le monde entier

 Impression expression expression

3. Prenez une photo ou choisissez une image pour votre carte. Pivotez  $\mathbb{C}$  la carte si nécessaire. Cliquez sur suivant.

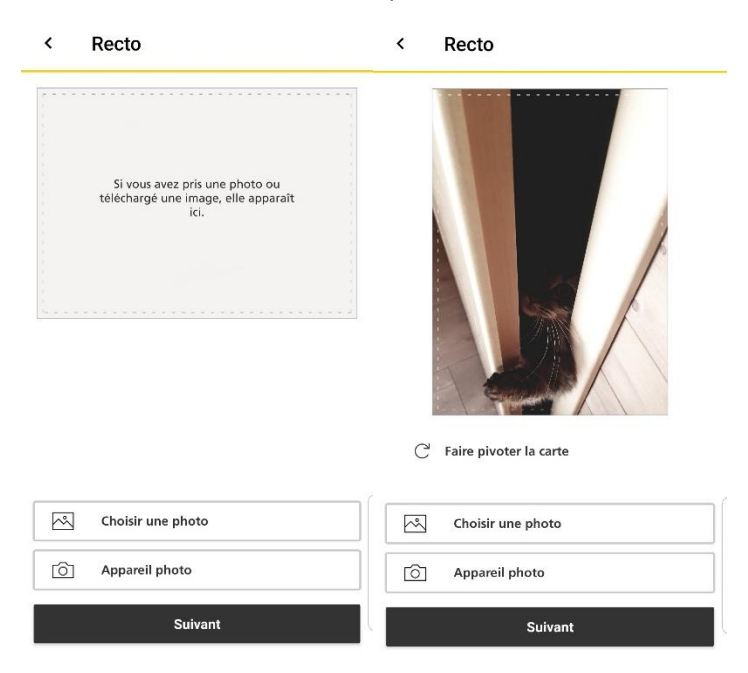

4. Cliquez sur saisir un message et écrivez votre texte (14 lignes max).

|                             | LA POSTE <sup>III</sup>                                         |                                                                                                    | LA POSTE ]                                                      |
|-----------------------------|-----------------------------------------------------------------|----------------------------------------------------------------------------------------------------|-----------------------------------------------------------------|
| Saisir un message           | Amandine Salamin<br>Chemin de la Rasse 1<br>1921 Martigny-Croix | Coucou,<br>Iol, ioui se passe bien.<br>Le chit ne nous a pos encore monpé.<br>Your nous mangue texeucoup.<br>Biscus et portez-voue bien<br>U'Hannaë et Dino | Amandine Salamin<br>Chemin de la Rasse 1<br>1921 Martigny Croix |
|                             | ⇒ĩ                                                              |                                                                                                    | آرخ                                                             |
| Publicité                   | Destinataire                                                    | Dublicitó                                                                                                    | Destinataire                                                    |
|                             |                                                                 | Publicite                                                                                                    |                                                                 |
| Saisir un mess              | age                                                             | Saisir un mes                                                                                                    | sage                                                            |
| Saisir un mess Destinataire | age                                                             | Saisir un mes<br>2 Destinataire                                                                                                    | sage                                                            |

5. Cliquez sur destinataire et notez son adresse. Cliquez sur suivant.

| Coucou                                                                                                    | LAPOSTE ]                                                       | 2<br>Coucou.<br>Ici, tout se passo bien<br>Le chet ne nous e pas encore mangé                                                                                                    |                                                                                                    |
|----------------------------------------------------------------------------------------------------|-----------------------------------------------------------------|----------------------------------------------------------------------------------------------------|----------------------------------------------------------------------------------------------------|
| In tour separate own,<br>Le char ne nous a pae encore mangé.<br>Vous nous manquez beaucoup.<br>Bisous et partez vous bien<br>Di fannaé et Dino | Amandine Salamin<br>Chemin de la Rasse 1<br>1921 Martigny-Croix | Vous nous manquiez bisaucoup.<br>Bisaus et partez-vous bien<br>D'Hannaë et Dino                                                                                                    | Americine Galamin, Chemin de la Rasse 1, 1921<br>Mattigery Chex                                                    |
|                                                                                                    | Loic Magnat<br>Chemin des Ecoliers 5                            | Weak parent that the fact small requirement of<br>come control and parents requirements of<br>control control and parents in the control of the<br>control of the control of the control of the control of the<br>control of the control of the control of the control of the<br>control of the control of the control of the control of the<br>control of the control of the control of the control of the<br>control of the control of the control of the control of the<br>control of the control of the control of the<br>control of the control of the control of the<br>control of the control of the control of the<br>control of the control of the<br>control of the control of the<br>control of the<br>control | Loic Magnat<br>Chemin des Ecoliers 5<br>1950 Sion 2                                                                |
|                                                                                                    | 1950 Sion 2                                                     | Impression et de l'envol a la date souhanée                                                                                                    |                                                                                                    |
| Publicité                                                                                                    |                                                                 | Remarque<br>L'attribution d'un ordre<br>blocate de l'envoi d'un                                                                                                    | e d'impression entraîne le                                                                                         |
| Publicité                                                                                                    |                                                                 | Remarque<br>L'attribution d'un ordre<br>blocage de l'envoi d'ur<br>supplémentaire pendé<br>commande terminée,<br>d'envoi par e-mail.                                                                                                    | e d'impression entraîne le<br>ne carte postale gratuite<br>ant 24 h. Une fois votre<br>vous recevez une confirmati |
| Publicité<br>Saisir un mess                                                                                                    | sage                                                            | Remarque<br>L'attribution d'un ordre<br>blocage de l'envoi d'ur<br>supplémentaire penda<br>commande terrinnée,<br>d'envoi par e-mail.<br>CG Accepter                                                                                                    | e d'impression entraîne le<br>ne carte postale gratuite<br>ant 24 h. Une fois votre<br>vous recevez une confirmati |
| Publicité<br>✓ Saisir un mess<br>→n Destinataire                                                                                               | sage                                                            | Remarque<br>L'attribution d'un ordre<br>blocage de l'envoi d'ur<br>supplémentaire penda<br>commande terminée,<br>d'envoi par e-mail.<br><u>CG</u> Accepter                                                                                                    | e d'impression entraîne le<br>ne carte postale gratuite<br>ant 24 h. Une fois votre<br>vous recevez une confirmati |

6. Cliquez sur ce symbole 😒 pour contrôler l'avant et l'arrière de la carte. Acceptez les conditions générales d'utilisation (CG)

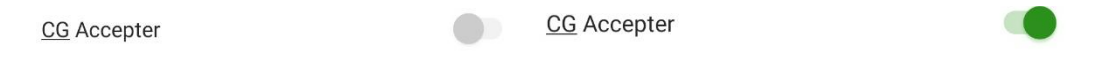

7. Cliquez sur expédier gratuitement dès à présent.

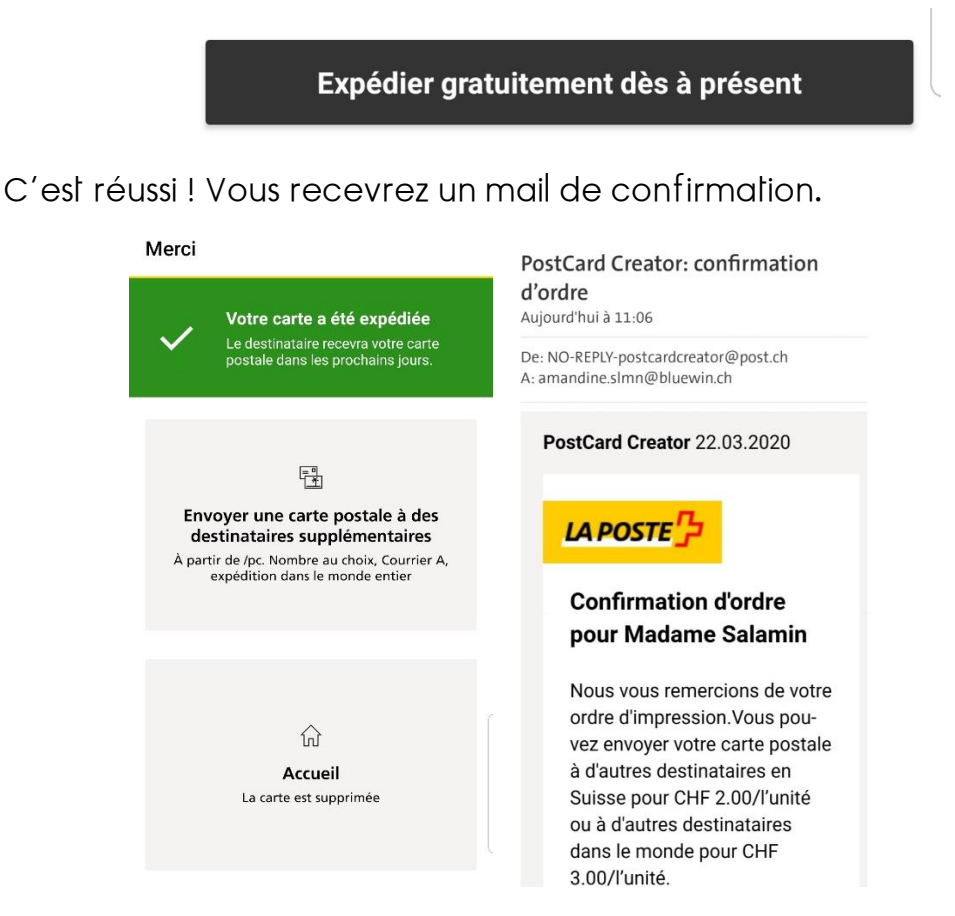

8. Vous pouvez soit retourner à l'accueil, soit quitter l'application. Il faut attendre 24 heures avant de renvoyer une carte gratuite. Autrement, vous aurez le message suivant qui apparaitra au moment de l'envoie.

## Remarque

L'attribution d'un ordre d'impression entraîne le blocage de l'envoi d'une carte postale gratuite supplémentaire pendant 24 h. Une fois votre commande terminée, vous recevez une confirmation d'envoi par e-mail.

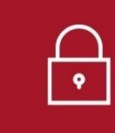

La prochaine carte gratuite sera disponible le 23.03.2020 à 11:06

## Je vous souhaite d'avoir de merveilleux échanges épistolaires

\*Correspondance, échange qu'entretiennent deux ou plusieurs personnes par écrit.